### 動作環境

### 本製品は以下の環境でご使用いただけます。

| 対応機種              | USB 2.0ポートを搭載したApple Macintoshシリー<br>ズ (Intel製CPU搭載Macのみ)<br>※PowerPC(G3/G4/G5)には対応しておりません。 |
|-------------------|---------------------------------------------------------------------------------------------|
| 対応OS              | Mac OS X 10.4.11~10.6.2                                                                     |
| 本製品の対応<br>ファームウェア | Ver 4.6.1.21597 以上                                                                          |

### インストールを行う前に必ずお読みください

- ●本製品のファームウェアは最新バージョンでご使用ください。 最新バージョンではない場合は弊社ホームページよりアップ デートプログラムをダウンロードし、<u>Windowsパソコン</u>にて実 行してください。(下記、ダウンロード手順参照)
- ●サスペンド/スリープモード等、パソコンの省電力設定を解除 の上、作業を行ってください。
- ●他のアプリケーションソフトは全て終了させてください。

ドライバおよびアップデートプログラムのダウンロード方法

#### ①以下のURLにアクセスします。

- ▶ http://www.iodata.jp/lib/
- ②「キーワードで探す」で、製品名の一部を入力し、「検索」をクリッ

クすると、下に候補が表示されます。 ご使用の製品名をダブルクリックします。

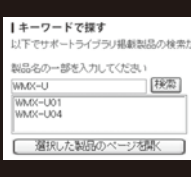

③Mac OS用のドライバをダウンロードする場合は[Mac OS] をクリック、ファームウェアのアップデートプログラムをダウン ロードする場合は、ご使用のOSをクリックします。

④[ダウンロード]をクリックします。
 ⇒画面の指示に従って、保存してください。

⑤保存したファイルをダブルクリックします。
 ⇒デスクトップに解凍したフォルダが作成されます。

# 1 インストールします

### ※本製品はまだ挿しません。

- デスクトップにある[WMX\_U\_MAC\_xxx] フォルダをダブルクリックし、[I-O DATA WMX-U Software Installer]ファイルを ダブルクリックします。(xxxには数字が入ります。)
- 2 [続ける]をクリック します。

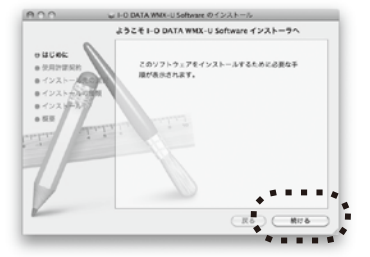

 使用許諾契約をよく お読みいただき、
 [続ける]をクリック します。

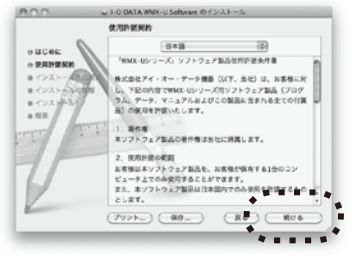

(RADINALMO)

このソフトウェアのインストールを載けるとは、ソフトウェア使用作環境 的の条件に対象する必要があります。 インストールを感じるとは、"同意する"をクリックしてください、インス トールをキッシセルしてインストーラを刺了する場合は、"同意」ないを含 リックしてください。

RELEV

REYS

④ 使用許諾契約の条件に同意 する場合は[同意する]をク リックします。

インストール先の選択 画面が表示されたら、 インストール先を選択 し、[続ける]をクリック します。

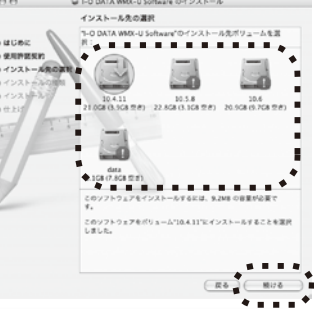

⑥ [インストール]を クリックします。

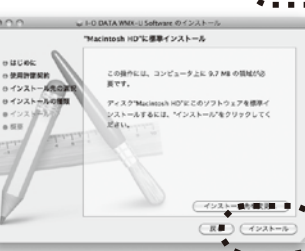

"インストーラ"に変更を許可するには、パスワードを 入力してください。

このソフトウェアのインストール株了時に、 ビュータを再起動する必要があります。ソフ アを今すぐインストールしてもよろしいです

- ⑦ご使用のパソコンの[パス ワード]を入力し、[OK]をク リックします。
- [インストールを続ける]を クリックします。
- [再起動]をクリック
  し、パソコンを再起動
  します。

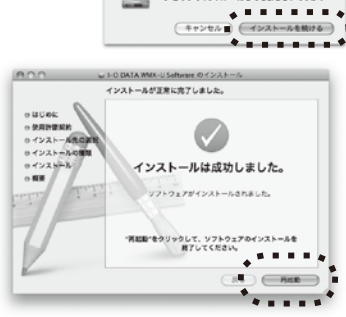

以上で、インストールは完了です。

次に【インストール後の作業】をおこないますので次ページを ご覧ください。なお、ご使用のOSにより手順が異なります。⇒

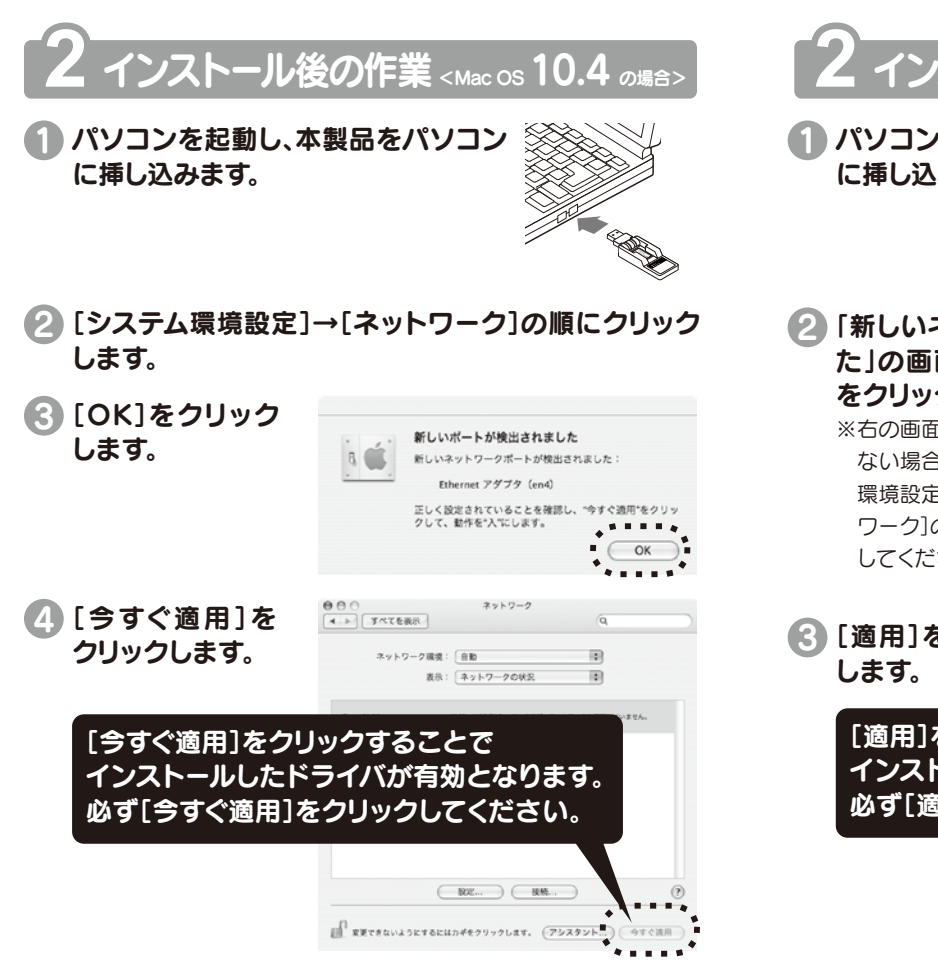

以上で、インストール後の作業は完了です。 インターネットへの接続手順については、次ページをご覧 ください。

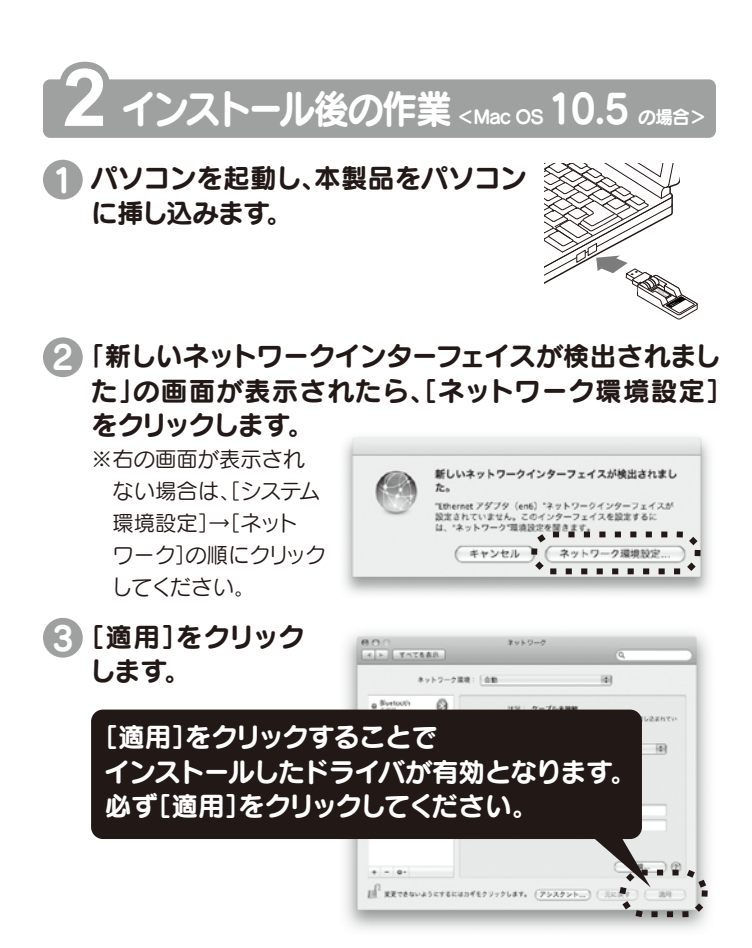

以上で、インストール後の作業は完了です。 インターネットへの接続手順については、次ページをご覧 ください。 ⇒

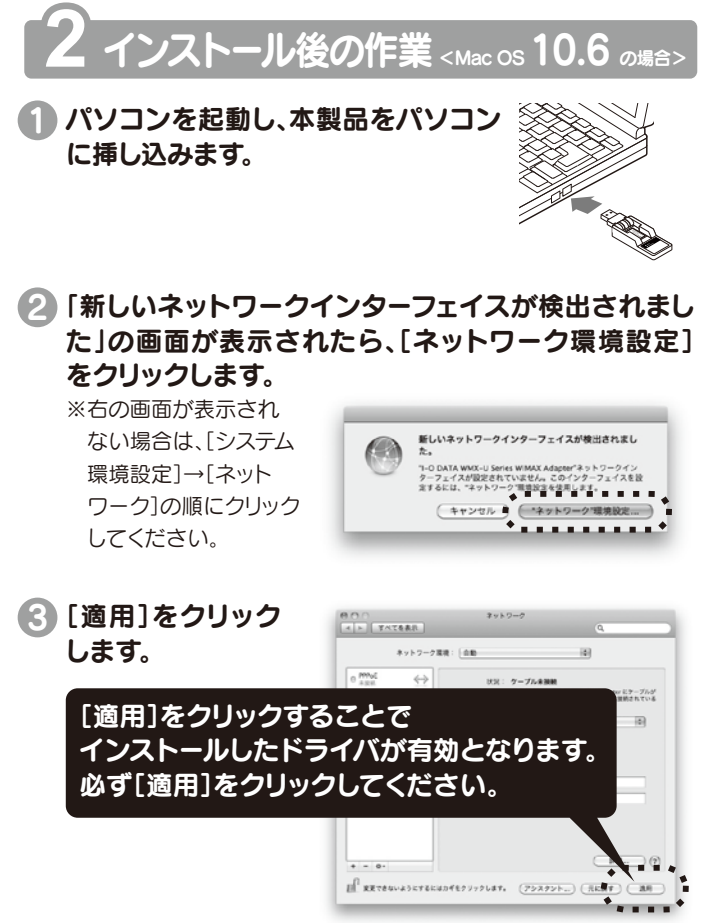

以上で、インストール後の作業は完了です。 インターネットへの接続手順については、次ページをご覧 ください。 ⇒

### 

本製品のファームウェアのバージョンが古いため、ご使用いただけ ません。ファームウェアのアップデートプログラムをダウンロード し、Windowsパソコンで実行してください。 (ダウンロード手順については前ページ参照)

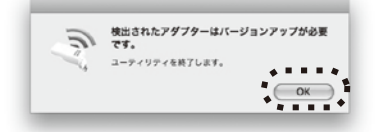

⇒

# 3 インターネットへの接続手順

 デスクトップ上のユーティリティ アイコンをダブルクリックし、 ユーティリティを起動します。

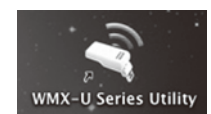

[接続する]を
 クリックします。

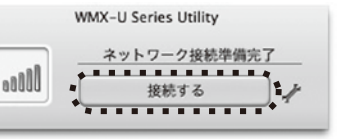

### □□□ 自動接続にする場合

ユーティリティの設定で、自動接続にすることができます。

- ① 🥒 (設定ボタン)をクリックします。
- ②[接続の準備が整ったら自動的に接続する]にチェックをつけ、 [×]をクリックし、画面を閉じます。

### □ インターネットに接続できない場合

[システム環境設定]→[ネットワーク]の順にクリックし、[適用]ま たは[今すぐ適用]をクリックしてください。

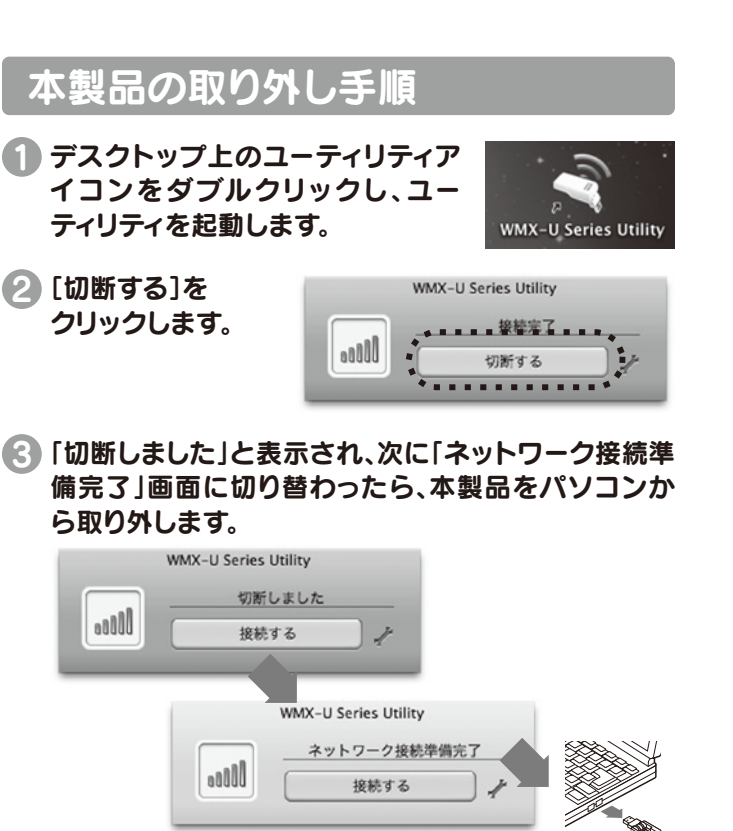

## ユーティリティ終了手順

起動したユーティリティは、[WMX-U Series Utility]→ [WMX-U Series Utilityを終了]の順にクリックし、終了 することができます。

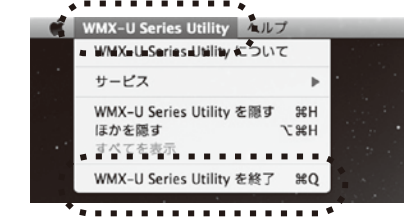

## ヘルプの起動方法

ユーティリティについて詳しくはヘルプをご覧ください。 [ヘルプ]→[WMX-U Series Utility ヘルプ]の順にク リックし、開きます。

| •                      | *****                      |
|------------------------|----------------------------|
| 🐞 WMX-U Series Utility | ヘルプ                        |
|                        | 検索                         |
|                        | ・ WMX-U Series Utility ヘルプ |
|                        |                            |

## ドライバとユーティリティの削除方法

ドライバとユーティリティの削除方法を説明します。 必要に応じてご覧ください。

- ユーティリティを終了し、本製品をパソコンから取り 外します。
- デスクトップにあるダウンロードした [WMX\_U\_MAC\_xxx]フォルダをダブルクリックし、 [WMX-U Series Uninstaller]ファイルをダブルク リックします。(xxxには数字が入ります。)

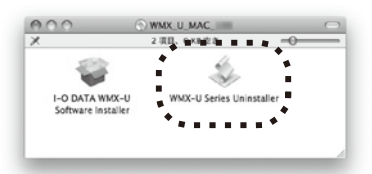

🕄 画面の指示に従って削除をおこないます。

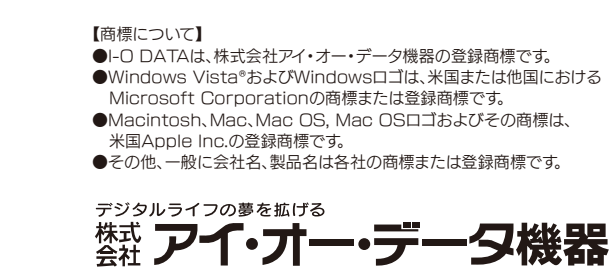

本社サポートセンター:〒920-8513 石川県金沢市桜田町21日84番地 ホームページ: http://www.iodata.jp/support/2009.12.02 発行 Copyright (C) 2009 I-O DATA DEVICE, INC. All Rights Reserved.